# Cyber Vision에 대한 진단 및 로그 수집

# 목차

<u>소개</u> <u>로그 및 진단 파일</u>

### 소개

이 문서에서는 Cyber Vision 솔루션에 대한 로그를 수집하는 데 필요한 단계를 설명합니다. Cisco Cyber Vision은 산업 조직이 OT 보안 상태에 대한 정확한 정보를 제공하여 보안 인프라를 구축하고, 규정 준수를 추진하고, 보안 정책을 시행하여 위험을 제어할 수 있도록 산업 네트워크에 대한 완전 한 가시성을 확보할 수 있도록 특별히 설계되었습니다.

#### 로그 및 진단 파일

#### 센터 CLI에서

1. 센서 목록과 해당 ID를 검색하려면 명령을 입력합니다

sbs sensor list

2. 진단 파일을 생성하려면 명령을 입력합니다

sbs diag

문제 해결 요구에 따라 다른 옵션과 함께 'sbs diag' 명령을 사용할 수도 있습니다.

| Available options: |         |                                                                                                |     |  |
|--------------------|---------|------------------------------------------------------------------------------------------------|-----|--|
| $-E_{c}$           | full    | generate full statistics, very slow!                                                           |     |  |
| -b.,               | help    | chis help message                                                                              |     |  |
| $-\phi_{\sigma}$   | output  | the path of the generated diagnostic (notice: archive will be generated at <path>.t&gt;</path> | gz) |  |
| $-\pi_{p}$         | verbose | use verbose mode                                                                               |     |  |

3. 등록된 센서에 대한 로그를 검색하려면 명령을 입력합니다

## 센터 GUI에서

Administration(관리) → Sensors(센서) → Management(관리)로 이동하여 스크린샷을 캡처합니다. 캡처 모드와 함께 연결, 프로비저닝 상태를 제공합니다.

#### 센서에서

1. 센서의 GUI의 Local Manager 페이지에서 다음을 수행합니다.

a. 시스템 정보

b. 시스템 문제 해결 페이지에서 "스냅샷 파일 생성"을 선택한 다음 "다운로드"를 클릭 합니다.

2. GUI에서 System statistics(시스템 통계) > Sensors(센서) > Generate Diagnostic(진단 생성) )으로 이동하거나 CLI에서 'sbs diag'를 사용합니다.

이렇게 하면 /data/tmp/sbs-diag-export-<time stamp>.tgz 디렉토리 아래에 진단 파일이 생성 됩니다.

- 3. 센서(예: IC3000)의 CLI에서
  - a. 버전 보기
  - b. Show interfaces
  - c. iox 요약 표시

이 번역에 관하여

Cisco는 전 세계 사용자에게 다양한 언어로 지원 콘텐츠를 제공하기 위해 기계 번역 기술과 수작업 번역을 병행하여 이 문서를 번역했습니다. 아무리 품질이 높은 기계 번역이라도 전문 번역가의 번 역 결과물만큼 정확하지는 않습니다. Cisco Systems, Inc.는 이 같은 번역에 대해 어떠한 책임도 지지 않으며 항상 원본 영문 문서(링크 제공됨)를 참조할 것을 권장합니다.